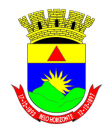

## Procedimentos a serem executados para quem realizou renovação do certificado A1

Os procedimentos a seguir devem ser executados <u>após a instalação do novo</u> <u>certificado</u>.

## 1. Exportação do Backup do Certificado

Realizar os procedimentos descritos no manual de cópia de segurança:

http://www.certificadodigital.com.br/suporte/Manual-Copia-Seguranca-CDA1.pdf

Após executar os passos do manual, serão gerados um arquivo.**pfx** no diretório selecionado e uma senha de acesso a esse arquivo.

**ATENÇÃO**: Essa senha foi criada no passo a passo da própria exportação.

**IMPORTANTE**: Se a opção **"Sim, exportar chave particular"**, estiver desabilitada, entrar em contato com a autoridade que emitiu o certificado.

## 2. Apontar o arquivo de cópia de segurança no site no momento da assinatura.

No momento da assinatura, siga os seguintes passos:

- 1. Selecione o Gerenciador de Certificados;
- 2. Em seguida, clique em "Certificado A1";
- 3. Clique no botão "Browse" no painel de seleção, conforme figura abaixo:

| Selecione o Certificado                                 | × |
|---------------------------------------------------------|---|
| Por favor selecione o arquivo que contem o certificado. | / |
| and Settings\bhiss\Desktop\copia_antiga.pfx Browse      |   |
| Entre a senha da sua chave privada:                     |   |
|                                                         |   |
| Assinar Cancelar                                        |   |

4. Selecione o novo arquivo **.pfx** gerado no diretório selecionado para geração em seu computador.

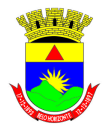

Após esses procedimentos, a nova cópia de segurança referente ao certificado renovado irá ser a utilizada pelo sistema.

| Selecione o Certificado                                 |
|---------------------------------------------------------|
| Por favor selecione o arquivo que contem o certificado. |
| its and Settings\bhiss\Desktop{nova_copia.pfx} Browse   |
| Entre a senha da sua chave privada:                     |
|                                                         |
| Assinar Cancelar                                        |

Após este procedimento, a nova cópia ficará sendo apontada pelo sistema; não sendo necessário executá-lo novamente.

A senha a ser digitada é a senha criada no momento da execução do item 1, que é a senha de acesso ao arquivo.

**IMPORTANTE:** A senha a ser digitada não é a senha da instalação do certificado.